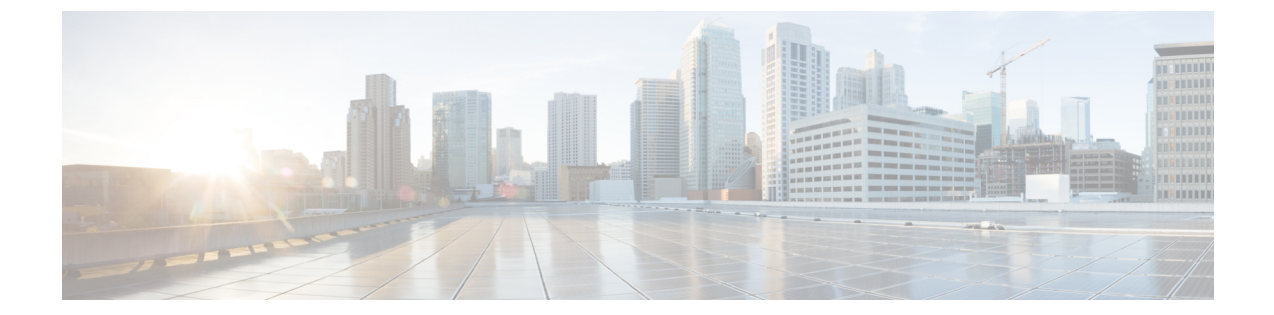

# IPv6 ソース ガードとプレフィックス ガード

IPv6 ソース ガードと IPv6 プレフィックス ガードは、IPv6 トラフィックの送信元を検証するレ イヤ2スヌーピング機能です。IPv6 ソース ガードは、不明な送信元からのデータ トラフィッ クをブロックします。たとえば、バインディングテーブルにまだ入力されていないトラフィッ クや、ネイバー探索(ND)または Dynamic Host Configuration Protocol (DHCP) グリーニング を介して学習されていないトラフィックをブロックします。IPv6 プレフィックス ガードは、 承認および委任されたトラフィック以外のホームノードが送信元のトラフィックを阻止しま す。

- IPv6 ソース ガードとプレフィックス ガードに関する情報 (1ページ)
- IPv6 ソース ガードとプレフィックス ガードの設定方法 (4ページ)
- IPv6 ソース ガードとプレフィックス ガードの設定例 (7ページ)
- Cisco TrustSec の概要の機能情報 (7 ページ)

# IPv6 ソース ガードとプレフィックス ガードに関する情報

### IPv6 ソース ガードの概要

IPv6 ソース ガードは、入力されたバインディング テーブルとデータ トラフィックのフィルタ リング間で動作するインターフェイス機能です。この機能により、デバイスは、バインディン グテーブルに保存されていないアドレスから送信されたトラフィックを拒否できます。IPv6 ソース ガードは ND や DHCPパケットを検査せず、むしろ、IPv6 ネイバー探索 (ND) インス ペクションや IPv6 アドレス収集 (どちらもリンク上の既存アドレスを検出して、バインディ ング テーブルに保存する機能) と連動して機能します。IPv6 ソース ガードは、入力されたバ インディング テーブルとデータ トラフィックのフィルタリング間で動作するインターフェイ スであり、IPv6 ソース ガードが機能するためには、バインディングテーブルにIPv6プレフィッ クスが入力されている必要があります。

IPv6 ソース ガードは、DHCP サーバによって割り当てられていない送信元からのトラフィックなど、不明な発信元や未割り当てのアドレスからのトラフィックを拒否できます。トラフィッ

クが拒否されると、IPv6アドレス収集機能に通知されるため、DHCPサーバをクエリして、またはIPv6NDを使用して、トラフィックのリカバリを試みることができます。データ収集機能は、有効なアドレスをバインディングテーブルに保存できず、復旧パスがなく、エンドユーザが接続できなくなるとすぐに、デバイスとエンドユーザがデッドロックになるのを防ぎます。

次の図は、IPv6 ソースガードと IPv6 アドレス収集の仕組みの概要を示しています。

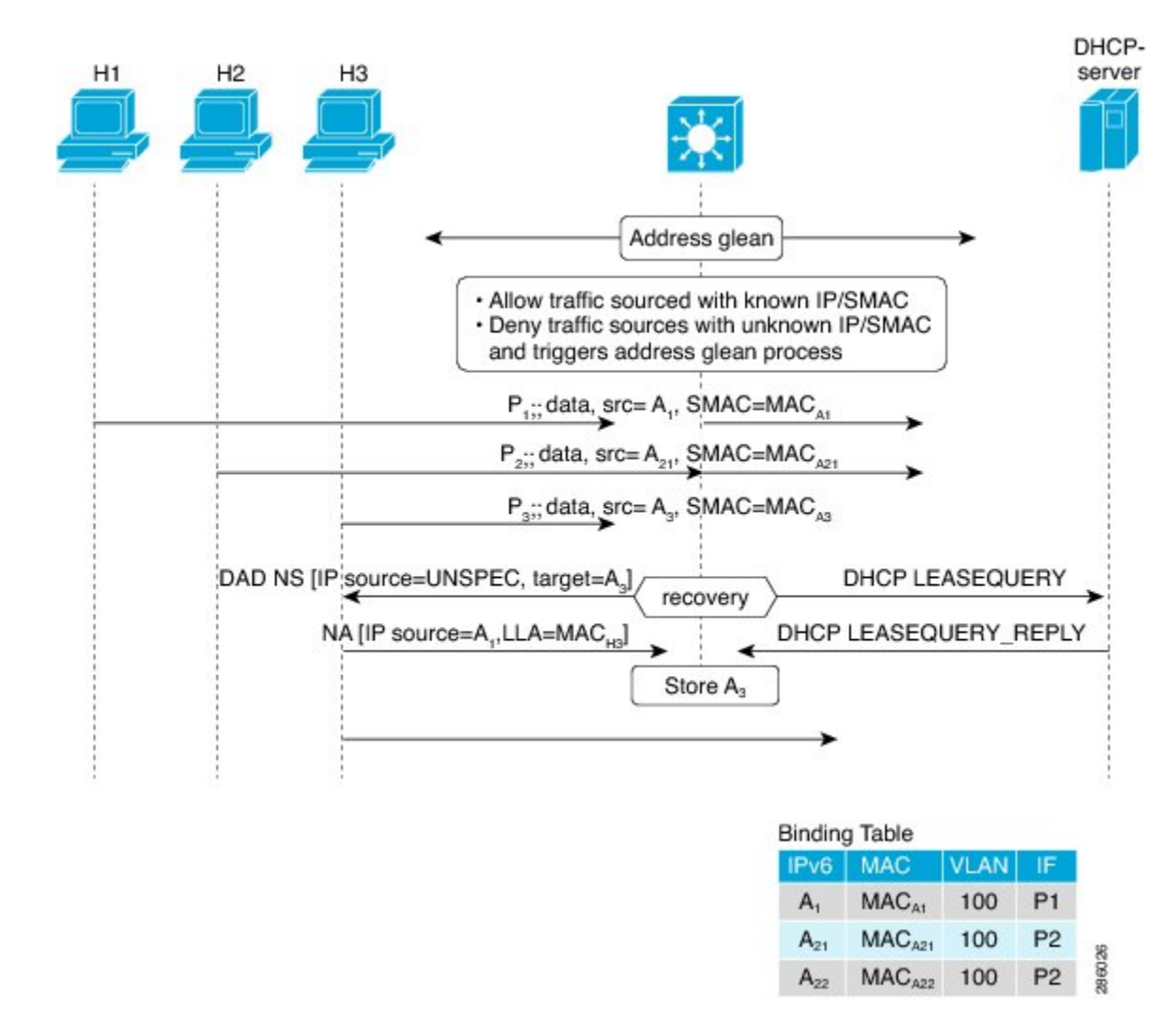

図 1: IPv6 ソース ガードとアドレス収集の概要

### IPv6 プレフィックス ガードの概要

IPv6 プレフィックス ガード機能は、IPv6 ソース ガード機能内で動作し、トポロジ面で正しく ないアドレスから発信されたトラフィックをデバイスが拒否できるようにします。IPv6 プレ フィックス ガードは、IPv6 プレフィックスが DHCP プレフィックス委任を使用してデバイス (ホームゲートウェイなど)に委任される場合によく使用されています。この機能は、リンク に割り当てられたアドレスの範囲を検出し、この範囲に入っていないアドレスを発信元とする トラフィックをブロックします。

許可するプレフィックスとブロックするプレフィックスを決めるために、IPv6プレフィックス ガードは以下の情報を使用します。

- •ルータアドバタイズメント (RA) でのプレフィックス収集
- DHCP プレフィックス委任でのプレフィックス収集
- •静的設定

IPv6 プレフィックス ガードでは、許可されるプレフィックスは常にハードウェア テーブルに ダウンロードされます。ハードウェアは、パケットのスイッチングが行われるたびに、パケッ トの送信元をこのテーブルで照合し、一致するものがない場合そのパケットをドロップしま す。

次の図は、プレフィックスがDHCP-PDメッセージで収集されるサービスプロバイダー(SP)のシナリオを示しています。

図 2: プレフィックスが収集される DHCP-PD メッセージのシナリオ

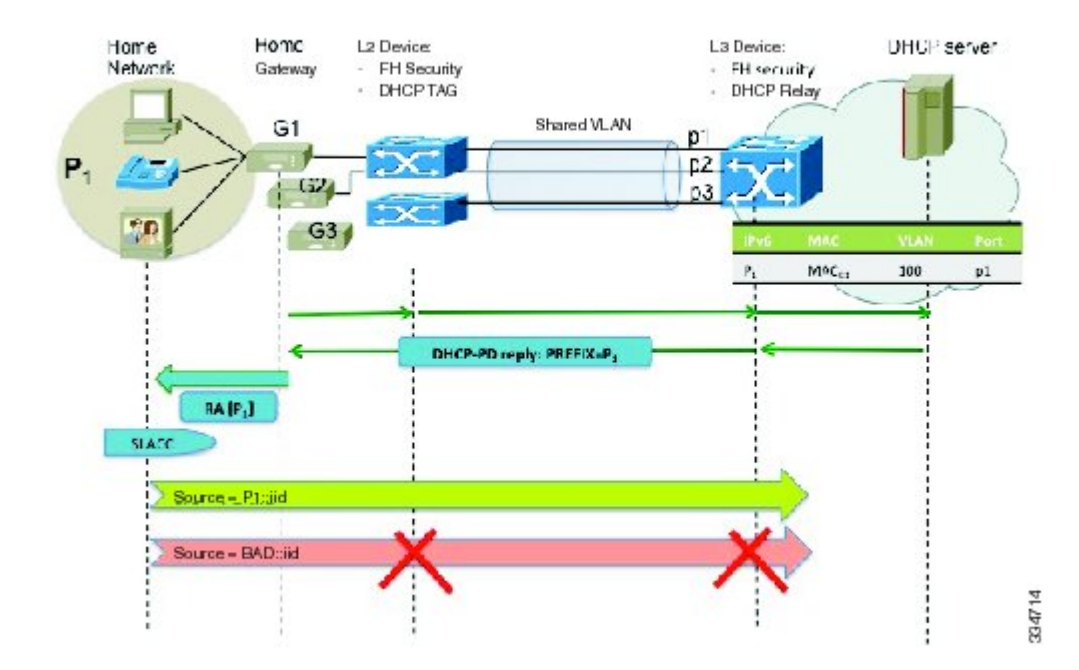

# IPv6 ソース ガードとプレフィックス ガードの設定方法

# IPv6 ソース ガードの設定

手順の概要

- 1. enable
- **2**. configure terminal
- 3. ipv6 source-guard policy source-guard-policy
- 4. permit link-local
- 5. deny global-autoconf
- 6. trusted
- 7. exit
- 8. show ipv6 source-guard policy [snooping-policy]

#### 手順の詳細

|               | コマンドまたはアクション                                                      | 目的                                        |
|---------------|-------------------------------------------------------------------|-------------------------------------------|
| ステップ1         | enable                                                            | 特権 EXEC モードを有効にします。                       |
|               | 例:                                                                | <ul> <li>パスワードを入力します(要求された場合)。</li> </ul> |
|               | Device> enable                                                    |                                           |
| ステップ <b>2</b> | configure terminal                                                | グローバル コンフィギュレーション モードを開始                  |
|               | 例:                                                                | します。                                      |
|               | Device# configure terminal                                        |                                           |
| ステップ3         | ipv6 source-guard policy source-guard-policy                      | IPv6ソースガードポリシー名を定義して、スイッチ                 |
|               | 例:                                                                | 統合セキュリティ機能のソースガードポリシーコ                    |
|               | Device(config)# ipv6 source-guard policy<br>my_sourceguard_policy | ンフィギュレーション モードを開始します。<br>                 |
| ステップ4         | permit link-local                                                 | リンクローカル アドレスから発信されるすべての                   |
|               | 例:                                                                | データ トラフィックに対するハードウェアブリッ                   |
|               | Device(config-sisf-sourceguard) # permit link-local               | シンクを計可します。                                |
| ステップ5         | deny global-autoconf                                              | 自動設定されたグローバル アドレスからのデータ                   |
|               | 例:                                                                | トラフィックを拒否します。                             |
|               | Device(config-sisf-sourceguard)# deny<br>global-autoconf          |                                           |

|       | コマンドまたはアクション                                               | 目的                                |
|-------|------------------------------------------------------------|-----------------------------------|
| ステップ6 | trusted                                                    | ポリシーが適用されるターゲットのすべてのデータ           |
|       | 例:                                                         | トラフィックに対するハードウェアブリッジングを<br>* フレキキ |
|       | <pre>Device(config-sisf-sourceguard)# trusted</pre>        | 計りします。                            |
| ステップ1 | exit                                                       | ソース ガード ポリシー コンフィギュレーション          |
|       | 例:                                                         | モードを終了して、特権 EXEC モードに戻ります。        |
|       | <pre>Device(config-sisf-sourceguard)# exit</pre>           |                                   |
| ステップ8 | <pre>show ipv6 source-guard policy [snooping-policy]</pre> | IPv6 ソースガード ポリシー設定を表示します。         |
|       | 例:                                                         |                                   |
|       | Device# show ipv6 source-guard policy policy1              |                                   |

# インターフェイスの IPv6 ソース ガードの設定

#### 手順の概要

- 1. enable
- 2. configure terminal
- **3. interface** *type number*
- 4. ipv6 source-guard attach-policy source-guard-policy
- 5. exit
- 6. show ipv6 source-guard policy source-guard-policy

#### 手順の詳細

|       | コマンドまたはアクション                                | 目的                                        |
|-------|---------------------------------------------|-------------------------------------------|
| ステップ1 | enable                                      | 特権 EXEC モードを有効にします。                       |
|       | 例:                                          | <ul> <li>パスワードを入力します(要求された場合)。</li> </ul> |
|       | Device> enable                              |                                           |
| ステップ2 | configure terminal                          | グローバル コンフィギュレーション モードを開始                  |
|       | 例:                                          | します。                                      |
|       | Device# configure terminal                  |                                           |
| ステップ3 | interface type number                       | インターフェイスのタイプおよび番号を指定し、イ                   |
|       | 例:                                          | ンターフェイス コンフィギュレーション モードを<br>開始します。        |
|       | Device(config)# interface fastethernet 3/13 |                                           |

|       | コマンドまたはアクション                                                                           | 目的                          |
|-------|----------------------------------------------------------------------------------------|-----------------------------|
| ステップ4 | ipv6 source-guard attach-policy source-guard-policy                                    | インターフェイスに IPv6 ソース ガードを適用しま |
|       | 例:                                                                                     | す。                          |
| _     | <pre>Device(config-if)# ipv6 source-guard attach-policy   my_source_guard_policy</pre> |                             |
| ステップ5 | exit                                                                                   | インターフェイス コンフィギュレーション モード    |
|       | 例:                                                                                     | を終了して、デバイスを特権 EXEC モードにしま   |
|       | Device(config-if)# exit                                                                | 9 o                         |
| ステップ6 | show ipv6 source-guard policy source-guard-policy                                      | IPv6 ソース ガードが適用されているすべてのイン  |
|       | 例:                                                                                     | ターフェイスを表示します。               |
|       | Device# show ipv6 source-guard policy policy1                                          |                             |

## IPv6 プレフィックス ガードの設定

#### 手順の概要

- 1. enable
- **2**. configure terminal
- 3. ipv6 source-guard policy source-guard-policy
- 4. validate address
- 5. validate prefix
- 6. exit
- 7. show ipv6 source-guard policy [source-guard-policy]

#### 手順の詳細

|       | コマンドまたはアクション                                                           | 目的                        |
|-------|------------------------------------------------------------------------|---------------------------|
| ステップ1 | enable                                                                 | 特権 EXEC モードを有効にします。       |
|       | 例:                                                                     | ・パスワードを入力します(要求された場合)。    |
|       | Device> enable                                                         |                           |
| ステップ2 | configure terminal                                                     | グローバル コンフィギュレーション モードを開始  |
|       | 例:                                                                     | します。                      |
|       | Device# configure terminal                                             |                           |
| ステップ3 | ipv6 source-guard policy source-guard-policy                           | IPv6ソースガードポリシー名を定義して、スイッチ |
|       | 例:                                                                     | 統合セキュリティ機能のソースガード ポリシー コ  |
|       | <pre>Device(config)# ipv6 source-guard policy my_snooping_policy</pre> | ンフィイユレーション モートを開始しまり。     |

|       | コマンドまたはアクション                                                    | 目的                        |
|-------|-----------------------------------------------------------------|---------------------------|
| ステップ4 | validate address                                                | アドレス検証機能を無効にし、IPv6プレフィックス |
|       | 例:                                                              | ガード機能を設定できるようにします。        |
|       | <pre>Device(config-sisf-sourceguard)# no validate address</pre> |                           |
| ステップ5 | validate prefix                                                 | IPv6 プレフィックスガード動作を実行するよう、 |
|       | 例:                                                              | IPv6 ソースガードを有効にします。       |
|       | <pre>Device(config-sisf-sourceguard)# validate prefix</pre>     |                           |
| ステップ6 | exit                                                            | スイッチ統合セキュリティ機能のソースガードポリ   |
|       | 例:                                                              | シーコンフィギュレーションモードを終了し、特    |
|       | <pre>Device(config-sisf-sourceguard)# exit</pre>                | 椎 EXEC モートに戻ります。          |
| ステップ1 | <b>show ipv6 source-guard policy</b> [source-guard-policy]      | IPv6 ソースガード ポリシー設定を表示します。 |
|       | 例:                                                              |                           |
|       | Device# show ipv6 source-guard policy policy1                   |                           |

# IPv6 ソース ガードとプレフィックス ガードの設定例

# 例: IPv6 ソース ガードとプレフィックス ガードの設定

Device# ipv6 source-guard policy policy1

Policy guard configuration: validate prefix validate address

# Cisco TrustSec の概要の機能情報

次の表に、このモジュールで説明した機能に関するリリース情報を示します。この表は、ソフ トウェア リリース トレインで各機能のサポートが導入されたときのソフトウェア リリースだ けを示しています。その機能は、特に断りがない限り、それ以降の一連のソフトウェアリリー スでもサポートされます。

プラットフォームのサポートおよびシスコソフトウェアイメージのサポートに関する情報を検 索するには、Cisco Feature Navigator を使用します。Cisco Feature Navigator にアクセスするに は、www.cisco.com/go/cfn に移動します。Cisco.com のアカウントは必要ありません。

#### 表 1: Cisco TrustSec の概要の機能情報

| 機能名                        | リリース                     | 機能情報                    |
|----------------------------|--------------------------|-------------------------|
| IPv6 の有効化 - インライン タ<br>ギング | Cisco IOS XE Fuji 16.8.1 | IPv6 のサポートが導入されま<br>した。 |

翻訳について

このドキュメントは、米国シスコ発行ドキュメントの参考和訳です。リンク情報につきましては 、日本語版掲載時点で、英語版にアップデートがあり、リンク先のページが移動/変更されている 場合がありますことをご了承ください。あくまでも参考和訳となりますので、正式な内容につい ては米国サイトのドキュメントを参照ください。